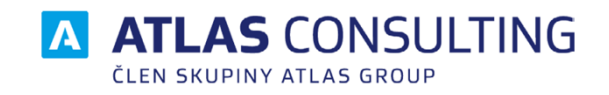

# **DATIFY**

# ZAČÍNÁME S DATIFY

Verze dokumentu: Platnost od: 1.0 1.9.2024

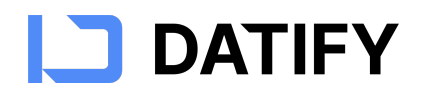

# Obsah

| PROČ JSME VYTVOŘILI DATIFY                   | 3 |
|----------------------------------------------|---|
| Čtyři klíčové oblasti, které Datify řeší     | 3 |
| <b>C</b> Ο VÁM <b>D</b> ATIFY UMOŽŇUJE       | 4 |
| CO BYSTE URČITĚ MĚLI VĚDĚT                   | 5 |
| Jak se přihlásit do Datify                   | 5 |
| Správa uživatelských účtů a licence          | 5 |
| Jak pracovat s oprávněním v Datify           | 5 |
| DENNÍ PRÁCE S DATIFY                         | 9 |
| Jak pracovat s agendami v Datify             | 9 |
| Jak pracovat s datovými zdroji v Datify      |   |
| Jak pracovat se sloupci v datovém zdroji?    |   |
| Jak pracovat se záznamy v datovém zdroji?    |   |
| Jak pracovat s detailem záznamu v Datify     |   |
| Jak pracovat s pohledy v Datify              |   |
| Jak používat filtry v Datify                 |   |
| Jak pracovat s řazením záznamů v Datify      |   |
| Jak pracovat se skrýváním sloupců v Datify   |   |
| Jak fungují připomínky a notifikace v Datify |   |
| DALŠÍ ZDROJE A PODPORA                       |   |

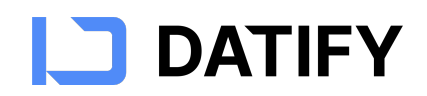

# Proč jsme vytvořili Datify

Datify je vaše digitální kancelář s Al ve vaší kapse, s přehlednými notifikacemi a umělou inteligencí, která vám pomůže řešit rutinní úkoly efektivněji.

# Čtyři klíčové oblasti, které Datify řeší

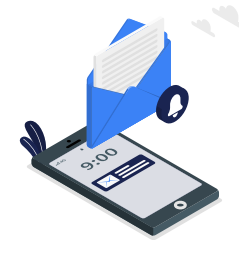

Finanční ztráty

Díky včasným notifikacím pro klíčové termíny a evidenci smluvních závazků pomáhá předcházet ztrátám z prošvihnutí důležitých lhůt.

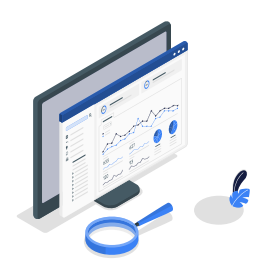

Přehled a dohledatelnost

S Datify máte vše na jednom místě, snadno dohledatelné pro zajištění kontinuity a spolupráce. Už žádné otázky typu "Kde je ta smlouva? Kdo ji má?"

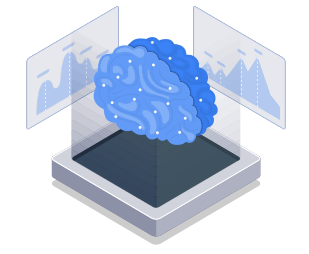

Snížení nákladů

Praktické využití Al při

vytěžování informací a

vytváření sestav šetří

váš čas a snižuje riziko

manuálních chyb.

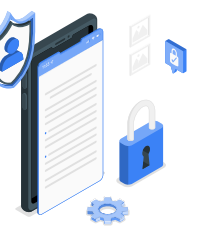

Bezpečnost a dostupnost

Vaše data jsou s Datify v bezpečí, chráněná před neoprávněným přístupem nebo ztrátou, a přesto dostupná 24/7, 365 dní v roce, z jakéhokoli zařízení.

Datify jsme vyvinuli pro firmy a organizace, abychom **usnadnili řešení každodenních problémů**, jako jsou:

- Kde máme tu poslední smlouvu s nájmem kanceláří? Maruška je nemocná a nevím, kde ji uložila.
- Nebyl k ní nějaký dodatek na počet parkovacích míst?
- Do kdy máme zaplatit tu pokutu za rychlou jízdu a už jsme ji uhradili?
- Kdy potřebujeme jet s vozem na další kontrolu STK?
- Poslední dva měsíce mě zlobí počítač. Škoda, že jsem nevěděl, že záruka skončila před dvěma týdny. Mohl jsem to vyřešit zdarma, teď to zaplatím zbytečně.
- Nemáme hotové revize na spotřebiče, teď nám hrozí pokuta.

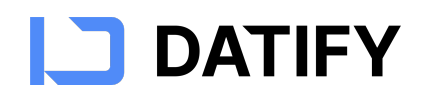

# Co vám Datify umožňuje

#### 1. Vkládat a evidovat vaše dokumenty

- S pomocí AI: Umělá inteligence se pokusí z dokumentu vytáhnout požadované detaily pro evidenci.
- Bez AI: Ruční zadávání a správa dokumentů podle vašich potřeb.

#### 2. Použít Al asistenta na vaše dokumenty

• Al asistent na váš dotaz extrahuje klíčové informace z dokumentů, které jste nahráli do Datify. To vám umožní rychle získat odpovědi na specifické dotazy a zefektivnit tak vaši práci.

#### 3. Vyhledávat smlouvy a jejich detaily

• Rychlé a efektivní fulltextové vyhledávání usnadňuje nalezení potřebných informací.

#### 4. Hlídání lhůt pomocí notifikací a e-mailů

 Automatické připomínky klíčových termínů vám pomohou nezmeškat důležité události.

#### 5. Vytvářet sestavy podle vašich zadání

• Pohledy a přehledy vám poskytnou potřebné informace pro rozhodování. S jejich nastavením vám může pomoci AI.

#### 6. Přístup odkudkoliv, kdykoliv

• Dostupnost 24/7 z počítače nebo mobilních zařízení vám umožní pracovat flexibilně podle vašich potřeb.

S Datify získáte nástroj, který vám usnadní správu dokumentů, zvýší efektivitu práce a poskytne kontrolu díky spolehlivému hlídání důležitých termínů.

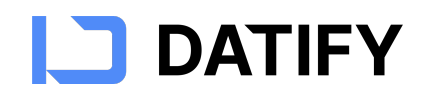

# Co byste určitě měli vědět

#### Jak se přihlásit do Datify

Datify je webová aplikace a pro práci s ní je třeba mít nainstalovaný webový prohlížeč. Podporujeme webové prohlížeče Google Chrome, Mozilla Firefox, Microsoft Edge a Safari.

Pro přihlášení do aplikace Datify klikněte na tento odkaz: https://app.datify.cz

Vyplňte přihlašovací údaje, které vám byly zaslány e-mailem, a klikněte na tlačítko Přihlásit. Pokud neznáte své heslo pro přihlášení, přejděte na <u>https://datify.cz/podpora/</u> a vyhledejte řešení problému "Nemohu se přihlásit do aplikace Datify, co mám dělat?"

#### Správa uživatelských účtů a licence

Pokud se do aplikace Datify bude přihlašovat více uživatelů, je nezbytné tyto uživatele nejprve zaregistrovat ve Správě uživatelů. Tato platforma umožňuje správu uživatelů a zakoupených licencí. Správu uživatelů najdete na <u>https://users.atlasgroup.cz/</u>, kde se přihlásíte stejnými přihlašovacími údaji jako do aplikace Datify. Dokumentaci ke správě uživatelů naleznete <u>zde</u>.

#### Jak pracovat s oprávněním v Datify

Efektivní správa oprávnění je klíčová pro zabezpečení vašich dat a zajištění, že uživatelé mají přístup pouze k těm funkcím a informacím, které potřebují pro svou práci. V této části příručky se dozvíte, jak funguje systém oprávnění v aplikaci Datify, jak nastavit různá oprávnění pro uživatele a jaké jsou rozdíly mezi jednotlivými úrovněmi oprávnění.

#### Čtyři úrovně oprávnění a jejich možnosti

Aplikace Datify nabízí čtyři úrovně oprávnění, které můžete přiřadit uživatelům na úrovni datových zdrojů. Každá úroveň určuje, jaké akce může uživatel v rámci dané datové sady provádět.

#### 1. Správce

Uživatelé s tímto oprávněním mají plný přístup ke všem funkcím datové sady.

#### Mohou:

- Vytvářet, upravovat a mazat sloupce a záznamy.
- Přejmenovávat datový zdroj.
- Nastavovat oprávnění pro ostatní uživatele.

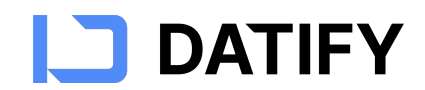

- Měnit nastavení zobrazení, filtrace a řazení.
- Vytvářet a spravovat pohledy.
- Prohlížet, přidávat, upravovat a mazat záznamy.
- Přidávat přílohy a pracovat s nimi.
- Měnit poznámky v detailu záznamu.

#### Nemohou:

• Měnit svá vlastní oprávnění.

#### 2. Editor

Uživatelé s tímto oprávněním mohou upravovat obsah datové sady, ale nemohou měnit její strukturu nebo oprávnění ostatních uživatelů.

#### Mohou:

- Přidávat, upravovat a mazat záznamy.
- Vyplňovat a měnit hodnoty v buňkách.
- Prohlížet data v datovém zdroji.
- Přidávat a mazat přílohy ke záznamům.
- Měnit poznámky v detailu záznamu.

#### Nemohou:

- Vytvářet, upravovat nebo mazat sloupce.
- Přejmenovat datový zdroj.
- Nastavovat oprávnění pro ostatní uživatele.
- Vytvářet nebo spravovat pohledy.
- Měnit nastavení zobrazení, filtrace a řazení.
- Měnit hodnoty výběrových polí (výběr jedné hodnoty a výběr více hodnot).
- Odstranit agendu.

#### 3. Pouze čtení

Uživatelé s tímto oprávněním mohou data pouze prohlížet a nemohou provádět žádné změny.

#### Mohou:

- Prohlížet záznamy a jejich detail.
- Zobrazit přílohy (stahovat, zobrazit náhled).
- Číst poznámky v detailu záznamu.

#### Nemohou:

- Přidávat, upravovat nebo mazat záznamy.
- Přidávat nebo měnit hodnoty v buňkách.
- Přidávat nebo odebírat přílohy.
- Vytvářet, upravovat nebo mazat sloupce.
- Přejmenovat datový zdroj.
- Nastavovat oprávnění pro ostatní uživatele.
- Vytvářet nebo upravovat pohledy.

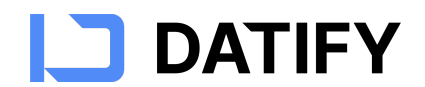

- Měnit nastavení zobrazení, filtrace a řazení.
- Měnit hodnoty výběrových polí v nastavení sloupce.
- Odstranit agendu.

#### 4. Žádná práva

Uživatelé s tímto nastavením nemají k datové sadě žádný přístup. Datová sada pro ně není viditelná.

#### Přiřazení oprávnění uživatelům

Oprávnění mohou nastavovat pouze uživatelé s rolí **Správce**. Existují dva způsoby, jak přiřadit oprávnění uživatelům:

1. Přiřazení oprávnění přímo z datového zdroje

- Otevřete datový zdroj, ke kterému chcete nastavit oprávnění.
- V pravém horním rohu klikněte na ikonu seznamu uživatelů (symbolizovanou

siluetami osob nebo ikonou uživatelů)

- Zobrazí se seznam uživatelů, kteří mají přístup k tomuto datovému zdroji.
- Pro změnu oprávnění jednoduše klikněte na aktuální úroveň oprávnění u vybraného uživatele a vyberte novou úroveň (Správa, Editace, Pouze čtení, Žádná práva).
- Změny se uloží automaticky, není potřeba je potvrzovat. Úpravy se projeví ihned po změně role u uživatele.
- 2. Přiřazení oprávnění přes sekci "Uživatelé" v levém panelu
  - V levém panelu aplikace klikněte na ikonu 2 "Uživatelé".
  - Zobrazí se seznam všech uživatelů ve vaší organizaci.
  - Vyberte uživatele, kterému chcete upravit oprávnění.
  - V detailu uživatele přejděte na záložku "Oprávnění".
  - Uvidíte seznam všech datových zdrojů.
  - Pro každý datový zdroj můžete rychle upravit oprávnění tohoto uživatele výběrem požadované úrovně (Správa, Editace, Pouze čtení, Žádná práva).
  - Změny se ukládají automaticky, není potřeba je potvrzovat.

#### Omezení při omezených oprávněních

Při práci s Datify a omezenými oprávněními je důležité vědět, jak se tato omezení projevují při práci s vazbami a výběrovými hodnotami.

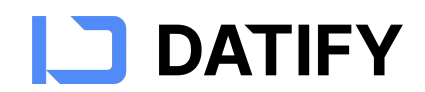

#### Práce s vazbami

- Přístup k propojeným datovým zdrojům: Pokud uživatel nemá oprávnění k datovému zdroji, která je propojena relací s jinou datovou sadou, uvidí v propojených sloupcích prázdné hodnoty.
- Upravení hodnot vazeb: Uživatel s oprávněním Editor může vyplňovat a upravovat hodnoty v relacích pouze tehdy, pokud má alespoň oprávnění Pouze čtení k propojenému datovému zdroji.
- Zobrazení detailů ve vazbách: Bez potřebných oprávnění uživatel nemůže vidět detaily záznamů ve vazbách na jiné datové zdroje ani v nich vyhledávat.

#### Práce s výběrovými hodnotami (Výběr jedné hodnoty, výběr více hodnot)

- Správce může přidávat, upravovat nebo mazat hodnoty v těchto seznamech.
- Editor může vkládat do buňky pouze již existující hodnoty ze seznamu. Nemůže vytvářet nové hodnoty ani měnit stávající.
- Čtenář nemůže měnit hodnoty v buňkách ani upravovat seznam dostupných hodnot.

#### Shrnutí

Správné oprávnění je nezbytná pro bezpečný a efektivní provoz aplikace Datify. Díky nastavení různých úrovní přístupu můžete kontrolovat, kdo může prohlížet, upravovat nebo spravovat vaše data. Využijte tento systém k zajištění toho, že data jsou v bezpečí a že uživatelé mají přístup pouze k tomu, co skutečně potřebují.

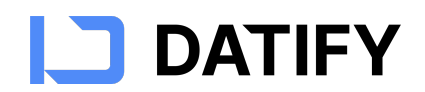

# Denní práce s Datify

#### Jak pracovat s agendami v Datify

Agendy v Datify fungují jako virtuální složky pro ukládání souborů a informací. Poskytují lepší přehled o datech a zvyšují efektivitu práce.

#### Oprávnění k agendám

- **Vytváření agend**: Každý uživatel může vytvořit novou agendu a stává se jejím správcem, což mu umožňuje agendu přejmenovat nebo smazat.
- **Práva majitele licence**: Účet majitele licence může přejmenovat nebo smazat jakoukoliv agendu, včetně všech dat a souborů, které obsahuje.

#### Jak vytvořit a spravovat agendy

- 1. Vytvoření nové agendy:
  - Klikněte na tlačítko + Nová agenda
  - Zadejte název, který vystihuje téma agendy.
  - Stiskněte Enter pro potvrzení.
- 2. Přejmenování agendy:
  - Vyberte agendu, kterou chcete přejmenovat.
  - Klikněte na tři tečky (kontextové menu) vedle názvu agendy.
  - Zvolte možnost "Přejmenovat".
  - Zadejte nový název a potvrďte.
  - Poznámka: Pro přejmenování musíte mít příslušná oprávnění (správce agendy nebo majitel licence) a název agendy musí být unikátní.
- 3. Odstranění agendy:
  - Vyberte agendu, kterou chcete smazat.
  - Klikněte na tři tečky a zvolte "Odstranit".
  - Potvrďte akci.
  - Upozornění: Při odstranění agendy se vymažou všechna data v ní uložená. Tato akce je nevratná.

#### Viditelnost a sdílení agend

- Sdílení s ostatními uživateli: Jakmile vytvoříte nebo upravíte agendu, ostatní uživatelé s příslušnými oprávněními mohou vidět tyto změny.
- Omezení: duplicitní názvy agend nejsou povoleny.

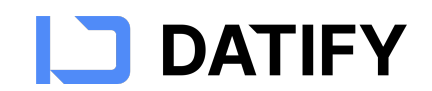

## Jak pracovat s datovými zdroji v Datify

Datové zdroje jsou základem pro ukládání a správu informací ve vaší agendě. Fungují podobně jako listy v Excelu a umožňují efektivně organizovat data.

#### Proč potřebujete datový zdroj?

Datový zdroj v Datify slouží k evidenci a správě různých typů informací, jako jsou údaje o zaměstnancích, smlouvách, vozidlech, majetku atd. Umožňuje vám ukládat a organizovat důležité informace na jednom místě.

#### Oprávnění k datovým zdrojům

- Vytváření datových zdrojů: Každý uživatel může vytvořit nový datový zdroj a stává se jeho správcem.
- Správce datového zdroje: Může datový zdroj přejmenovat, smazat nebo spravovat oprávnění.

#### Jak vytvořit a spravovat datové zdroje

- 1. Vytvoření nového datového zdroje:
  - Klikněte na tlačítko + Nový datový zdroj
  - Zadejte název, který vystihuje obsah dat (např. "Smlouvy", "Zaměstnanci").
  - Stiskněte Enter pro potvrzení.
  - Po vytvoření uvidíte základní sloupce jako Název, Stav, Datum, které můžete upravit podle potřeby.
  - První sloupec je označen jako primární a primární sloupec není možné odstranit.
- 2. Přejmenování datového zdroje:
  - Klikněte na tři tečky vedle názvu datového zdroje.
  - Zvolte možnost "Přejmenovat".
  - Zadejte nový název a potvrďte. Název musí být unikátní.
- 3. Přesunutí datového zdroje:
  - Klikněte na tři tečky vedle názvu datového zdroje.
  - Zvolte možnost "Přesunout".
  - Vyberte agendu ze seznamu dostupných agend, do které se má datový zdroj přesunout a potvrďte
- 4. Odstranění datového zdroje:
  - Klikněte na tři tečky vedle názvu datového zdroje.
  - Vyberte "Odstranit".
  - Potvrďte akci.
  - Upozornění: Odstraněním datového zdroje odstraníte všechna data v něm uložená. Tato akce je nevratná.

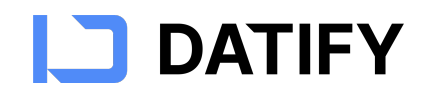

#### Viditelnost a sdílení datových zdrojů

Po vytvoření nebo úpravě datového zdroje jsou změny viditelné pro ostatní uživatele s příslušnými oprávněními.

#### Omezení

- Duplicitní názvy datových zdrojů nejsou povoleny.
- Bezpečnostní opatření: Před smazáním důležitých dat doporučujeme vytvořit zálohu.

#### Jak pracovat se sloupci v datovém zdroji?

Když máte datový zdroj vytvořený a pojmenovaný můžete přidávat, upravovat nebo mazat sloupce, do kterých ukládáte vaše data.

#### Oprávnění pro správu sloupců

Pouze správce datového zdroje může vytvářet a spravovat sloupce.

#### Přidání sloupce

- 1. Klikněte na tlačítko <sup>+</sup> na konci řádku se sloupci.
- 2. Vyberte typ sloupce (např. Text, Číslo, Datum, Příloha, Výběr jedné možnosti, Vazba z jiné tabulky).
- Zadejte název sloupce a pokud název nepopisuje účel dostatečně, pak i popis sloupce a potvrďte. Popis je důležitý pro zvýšení přesnosti vytěžení informací pomocí AI.

#### Zvažte vhodný typ sloupce

Seznamte se s typy sloupců, které Datify nabízí a vyberte si ten nejvhodnější pro uložení vašich dat pro konkrétní vaši potřebu. Vhodný typ vám může ušetřit starosti v budoucnu při editaci a správě.

#### Text

• Slouží pro vkládání textových informací ať už na jeden nebo více řádků

#### Číslo

- Pro numerická data, včetně desetinných čísel.
- Při zadávání čísel můžete používat desetinnou tečku nebo čárku. Nuly na začátku čísla budou automaticky odstraněny.

#### Datum

• Umožňuje výběr data z kalendáře.

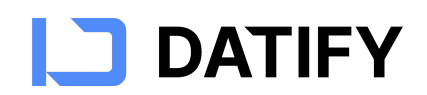

• Klikněte na buňku a vyberte datum z nabídky nebo jej zadejte ručně ve formátu DD. MM. RRRR.

#### Výběr jedné možnosti a Výběr více možností

- Výběr jedné možnosti z předdefinovaného seznamu vám umožní vybrat pouze jednu hodnotu z nabízených možností.
- Výběr více možností vám umožní vybrat více hodnot z nabízených možností najednou. Liší se tedy počtem, kolik hodnot můžete ze seznamu vybrat.
- Při zadávání můžete využít vyhledávání pro rychlejší nalezení položky.
- Hodnoty lze přidávat nebo odstraňovat v záhlaví sloupce zvolením volby "Nastavení sloupce".

#### Příloha

- Umožňuje vložit soubory.
- Soubory můžete přetáhnout přímo do buňky nebo použít tlačítko pro nahrání.
- Můžete mít více sloupců typu Příloha vhodně pojmenované např. rámcová smlouva, dodatky apod.
- Náhledy souborů jsou dostupné pro podporované formáty (např. PDF, obrázky).

#### Uživatel

- Umožňuje přiřadit záznam konkrétnímu uživateli aplikace Datify.
- Užitečné pro sledování odpovědností nebo přiřazování úkolů.

#### Odkaz na web

- Slouží pro ukládání webových adres.
- Kliknutím na odkaz se otevře webová stránka v novém okně nebo záložce.
- Podporuje adresy s protokolem (https://) i bez něj.

#### Email

- Pro ukládání emailových adres.
- Po kliknutí na emailovou adresu můžete otevřít výchozí emailový klient s předvyplněnou adresou.

#### Sloupec z jiné tabulky

- Pomocí sloupce z jiné tabulky můžete propojit záznamy mezi různými datovými zdroji. Toto je obzvlášť důležité abyste neduplikovali informace/data, která už v Datify máte dostupná.
- Pro vytvoření vazby vyberte možnost "Sloupec z jiné tabulky ".
- Zvolte datový zdroj, ze kterého chcete vidět data. Případně můžete z dané tabulky vybrat více sloupců, pokud je pro vás důležité vidět i další sloupce.

Zrevidujte další možnosti, mezi kterými jsou:

• "Umožnit výběr více hodnot", která vám umožní vybrat do konkrétní buňky více hodnot zároveň. Zapnutím budete moci přiřadit více záznamů

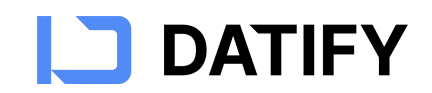

z odkazované tabulky, je tedy vhodná pro situace, kdy jeden záznam může mít vazbu s více objekty v odkazované tabulce. Vypnutím omezíte přiřazení nejvíce na jediný záznam a toto omezení je vhodné pro jednoznačné vztahy.

• "Zobrazit sloupec také ve zdrojové tabulce" pokud chcete tuto vazbu také zobrazit ve zdrojové tabulce, tak aby vazba byla viditelná v obou datových zdrojích, které tímto krokem propojujete.

#### Správa sloupců

#### Přejmenování sloupce:

- Klikněte na tři tečky v záhlaví sloupce 🎚
- Vyberte "Nastavení sloupce".
- Zadejte nový název a popis.

#### Odstranění sloupce:

- Klikněte na tři tečky v záhlaví sloupce.
- Zvolte "Odstranit".
- Poznámka: Primární sloupec nelze odstranit.

#### Změna pořadí sloupců:

- Klikněte a držte záhlaví sloupce.
- Přetáhněte jej na požadovanou pozici.

#### Změna šířky sloupců:

- Umístěte kurzor na hranici mezi sloupci.
- Když se kurzor změní na oboustrannou šipku, táhněte pro změnu šířky.

#### Ukotvení sloupců:

- Klikněte na tři tečky v záhlaví sloupce.
- Vyberte "Ukotvit tento sloupec".
- Ukotvené sloupce zůstávají viditelné při horizontálním posouvání tabulky.

#### Sdílení a viditelnost změn

Změny ve struktuře sloupců jsou viditelné pro všechny uživatele s přístupem k datovému zdroji.

#### Jak pracovat se záznamy v datovém zdroji?

Záznamy představují jednotlivé řádky v tabulce a obsahují data ve sloupcích, které jste definovali.

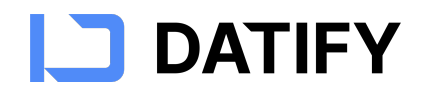

#### Přidávání nových záznamů

Klikněte na tlačítko + Nový záznam na konci tabulky.

- Vyplňte potřebné údaje přímo do nového řádku nebo použijte formulářové zobrazení.
- Údaje se automaticky ukládají.

#### Úprava existujících záznamů

- Klikněte dvakrát na buňku, kterou chcete upravit.
- Zadejte novou hodnotu a stiskněte Enter nebo klikněte mimo buňku.
- Změny se automaticky ukládají.

#### Mazání záznamů

- Jednotlivé záznamy:
  - Klikněte pravým tlačítkem na řádek, který chcete smazat.
  - Vyberte "Odstranit záznam".
  - Potvrďte akci.
- Hromadné mazání záznamů:
  - Označte více záznamů pomocí myši nebo klávesy Shift.
  - Klikněte pravým tlačítkem na označenou oblast.
  - Vyberte "Odstranit záznamy".
  - o Potvrďte akci.

#### Import a export dat

#### Import z CSV

Pro úspěšný import dat z Excelu do Datify doporučujeme následující postup:

- 1. Příprava souboru:
  - Otevřete svůj dokument v Excelu.
  - Klikněte na Soubor > Uložit jako.
  - Vyberte formát CSV UTF-8 (s oddělovači).
  - Data pak budou odpovídat této struktuře, kdy první řádek označuje názvy sloupců (toto je jen ilustrační příklad zaměstnanců)

```
Jméno;Příjmení;Zaměstnání;Datum nástupu
Marek;Novotný;Hasič;2023-01-15
Honza;Majer;Policista;2023-02-20
```

#### 2. Názvy sloupců:

• Ujistěte se, že názvy sloupců ve vašem Excelovém dokumentu přesně odpovídají názvům sloupců v Datify, do kterých data importujete.

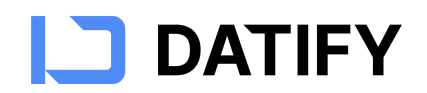

#### 3. Formát datumů:

• Všechny sloupce obsahující datum by měly mít datumy ve formátu RRRR-MM-DD (například 2023-09-13).

#### 4. Import do Datify:

- V datovém zdroji klikněte na ikonu "Importovat".
- Nahrajte připravený CSV soubor buď výběrem souboru nebo přetažením.
- Dokončete import podle pokynů tlačítkem "Importovat".

#### Export do CSV

- Klikněte na ikonu "Exportovat".
- Potvrďte tlačítkem "Exportovat".
- Po dokončení stahování otevřete soubor v Excelu nebo jiném programu.

#### Jak pracovat s detailem záznamu v Datify

Detail záznamu v Datify je užitečný nástroj, který vám umožňuje zobrazit a upravit všechny informace o konkrétním záznamu na jednom místě.

#### Otevření detailu záznamu a úprava

Chcete-li otevřít detail záznamu klikněte na ikonu detailu na začátku záznamu. Otevře se vám okno, ve kterém můžete prohlížet a upravovat všechny detaily záznamu. Pro úpravu klikněte na pole, které chcete změnit, zadejte novou hodnotu a změna se automaticky uloží.

#### Práce s přílohami

Panel "Přílohy" v detailu záznamu vám umožňuje procházet dostupné soubory k záznamu. Pokud máte připojený PDF dokument nebo obrázek, můžete si jej přímo v aplikaci prohlédnout pomocí náhledu, aniž byste museli soubor stahovat.

#### Správa vazeb

Pokud je záznam propojen s jinými záznamy, najdete tyto detaily v panelu "Vazby". Můžete zde vidět seznam propojených záznamů, otevřít jejich detaily nebo tyto vazby smazat. Kliknutím na propojený záznam se vám otevře jeho náhled, a pokud potřebujete, můžete přejít do jeho detailu a upravit jej.

#### Přidávání poznámek

Panel "Poznámky" slouží k zaznamenání důležitých informací nebo komentářů k záznamu. Poznámky jsou specifické pro každý záznam a mohou být užitečné pro sdílení informací s ostatními členy týmu. Tyto poznámky můžete snadno formátovat.

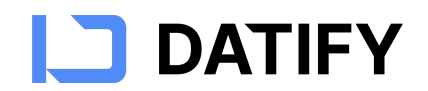

#### Odkazy

Panel "Odkazy" slouží k zobrazení všech odkazů na webové stránky, které pro tento záznam evidujete.

#### Al asistent

Al asistent v Datify vám umožňuje rychle získat informace z nahraných dokumentů. Inteligentně prohledává obsah souborů a poskytuje okamžité odpovědi, což výrazně zefektivňuje práci s daty a zjednodušuje přístup k potřebným informacím.

#### Přizpůsobení zobrazení

Pořadí polí v detailu záznamu odpovídá pořadí sloupců v tabulce. Pokud změníte pořadí sloupců v tabulce, tato změna se projeví i v detailu záznamu. To vám umožňuje přizpůsobit si zobrazení tak, aby nejdůležitější informace byly vždy na očích.

Tipy pro efektivní práci

- Rychlá navigace: Pomocí šipek nebo tlačítek v detailu záznamu můžete rychle přecházet mezi záznamy, aniž byste se museli vracet do tabulky.
- Bezpečné úpravy: Veškeré změny jsou automaticky ukládány, takže se nemusíte obávat ztráty dat. Pokud odstraníte přílohu, systém vás požádá o potvrzení, aby nedošlo k nechtěnému smazání.

## Jak pracovat s pohledy v Datify

Pohledy umožňují přizpůsobit zobrazení dat podle vašich potřeb. Můžete nastavovat filtry, řazení, vybrat zobrazené sloupce a další.

#### Oprávnění pro práci s pohledy

• Správce datového zdroje může vytvářet, upravovat a mazat pohledy.

#### Vytvoření a úprava pohledu

- 1. Vytvoření nového pohledu:
  - Klikněte na ikonu <sup>+</sup> na konci řádku s pohledy.
  - Zadejte název pohledu (musí být unikátní).
  - Vyberte typ pohledu (Tabulka, Kalendář, Kanban).
- Správa pohledů:
  - Přejmenování: Klikněte na tři tečky v panelu pohledů pro nastavení pohledů. U vybraného pohledu klikněte na ikonu tužky a upravte název pohledu.
  - Odstranění: Klikněte na tři tečky v panelu pohledů pro nastavení pohledů. U vybraného pohledu klikněte na ikonu koše pro odstranění.
  - Změna pořadí: Přetáhněte pohled na požadovanou pozici v seznamu.

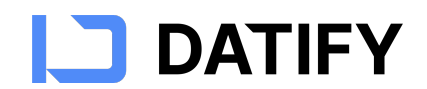

#### Viditelnost pohledů

• Vytvořené pohledy jsou viditelné pro všechny uživatele s přístupem alespoň pro čtení k datovému zdroji.

#### Omezení

- Duplicitní názvy pohledů nejsou povoleny.
- Odstranění pohledu: Nelze odstranit aktivní nebo poslední pohled.

#### Jak používat filtry v Datify

Filtry umožňují efektivně vyhledávat a organizovat data podle specifických kritérií.

#### Oprávnění

• Správce datového zdroje může vytvářet a upravovat filtry.

#### Přidání filtru

- 1. Klikněte na ikonu filtru 💙 pro otevřené panelu.
- 2. Klikněte na + Přidat podmínku
- 3. Zvolte sloupec, který chcete filtrovat.
- 4. Zadejte podmínku (např. obsahuje, není prázdná) a případně i požadovanou hodnotu.
- 5. Data se okamžitě aktualizují podle nastavení filtru.
- 6. Filtr se zároveň automaticky uloží v pohledu, který máte zobrazený a je viditelný pro ostatní uživatele s příslušným oprávněním.

#### Použití Datify Al

 Pro zjednodušení zadání filtru můžete použít A Datify Al podmínka pro automatické vytvoření filtru zadáním pomocí přirozeného dotazu. Např. "Zobraz mi vozy, kterým do 1 měsíce končí STK", který buď nadiktujete nebo napíšete.

#### Úprava a odstranění filtrů

- Úprava: Klikněte na existující filtr a změňte podmínky.
- Odstranění: Klikněte na ikonu koše u části filtru, který chcete odstranit.

#### Práce s více filtry

- Spojování podmínek:
  - "A zároveň": Musí být splněny všechny podmínky.
  - o "Nebo": Musí být splněna alespoň jedna podmínka.
- Změna pořadí filtrů: Přetáhněte filtry na požadované místo v seznamu.

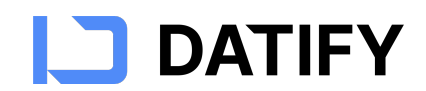

#### Jak pracovat s řazením záznamů v Datify

Řazení záznamů umožňuje uspořádat data podle vybraných kritérií.

#### Oprávnění

• Správce datového zdroje může nastavit řazení.

#### Nastavení řazení

- 1. Otevřete možnosti řazení: Klikněte na ikonu řazení ᡝ nebo na název sloupce a vyberte "Seřadit".
- 2. Vyberte sloupec a směr řazení:
  - Vzestupně: Od nejmenšího k největšímu, od A do Z.
  - Sestupně: Od největšího k nejmenšímu, od Z do A.
- 3. Data se okamžitě přeuspořádají.

#### Správa řazení

- Víceúrovňové řazení: Můžete nastavit řazení podle více sloupců.
- Pro odstranění řazení klikněte na ikonu koše.
- Uložení v pohledu: Nastavené řazení je součástí pohledu a je viditelné pro uživatele s příslušným oprávněním.

#### Jak pracovat se skrýváním sloupců v Datify

Skrývání sloupců vám umožňuje přizpůsobit zobrazení tabulky a soustředit se na důležité informace.

#### Oprávnění

• Správce datového zdroje může skrývat a zobrazovat sloupce.

#### Skrývání a zobrazování sloupců

- 1. Klikněte na ikonu nastavení zobrazení 🏾 (symbol oka).
- 2. V seznamu sloupců zrušte zaškrtnutí u sloupců, které chcete skrýt.
- 3. Pro opětovné zobrazení sloupce jej znovu zaškrtněte.
- 4. Pro zjednodušení můžete použít tlačítka "Skrýt vše" a "Zobrazit vše" případně změnit pořadí sloupců přetažením za symbol teček.

#### Viditelnost změn

• Změny v zobrazení sloupců jsou součástí pohledu a jsou viditelné pro všechny uživatele s přístupem k tomuto pohledu.

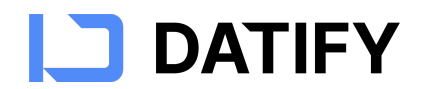

Omezení

• Nelze skrýt všechny sloupce: Vždy musí zůstat viditelný alespoň jeden sloupec ten, který je označen jako primární.

## Jak fungují připomínky a notifikace v Datify

Připomínky a notifikace pomáhají sledovat důležité termíny a události.

#### Přidání připomínky k datu

- 1. Otevřete datový zdroj, který obsahuje sloupec typu Datum.
- 2. Klikněte na datum v buňce a zaškrtněte možnost O 🏹 🖄 Připomenout
- 3. Nastavte detaily připomínky:
  - Kdy: Zvolte, kolik času před datem má být připomínka odeslána.
  - Komu: Vyberte uživatele, kterým má být připomínka zaslána. V seznamu jsou uživatelé, kteří mají k tomu datovému zdroji oprávnění alespoň pro čtení.

#### Odebrání připomínky

• Klikněte na ikonu připomínky a deaktivujte Připomenout.

#### Hromadné nastavení připomínek pro celý sloupec

- 1. Klikněte na název sloupce typu datum přes tři tečky.
- 2. Vyberte "Nastavení sloupce".
- 3. Aktivujte možnost "Připomenout pro každý záznam".
- 4. Nastavte detaily připomínky (kdy a komu).
- 5. Omezení: pro nastavení připomínky pro celý sloupec musíte mít oprávnění Správce.

#### Hromadné odebrání připomínek

• Stejný postup jako při přidání, ale deaktivujte možnost "Připomenout pro každý záznam".

# Další zdroje a podpora

Využijte našich FAQ na adrese <u>https://datify.cz/podpora/</u>, kde můžete rychle najít řešení vašeho problému nebo nás kontaktujte na naší online podpoře.

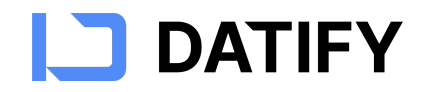

ATLAS consulting spol. s r.o. člen skupiny ATLAS GROUP Výstavní 292/13 702 00 Ostrava Klientské centrum Tel.: +420 596 613 333 Email: klientske.centrum@atlasgroup.cz Web: www.atlasgroup.cz